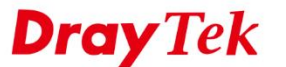

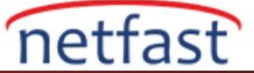

1

## VIGORACS 2 İÇİN TWO-FACTOR AUTHENTİCATİON ETKİNLEŞTİRME

VigorACS 2 hesabınızın güvenliğini artırmak için iki faktörlü kimlik doğrulaması kullanılabilir, çünkü yalnızca kullanıcı adı ve şifrenizi değil aynı zamanda VigorACS 2'ye giriş yapmak için başka bir doğrulama kodunu da girmeniz gerekir. Oturum açtığınızda:

- 1. ACS'ye giriş yapın.
- 2. Account Center'ını tıklayın.

| Search                                                                                                    | 🚯 Root Network                                                            |                                           | Auto Refr                                        | esh: 1 Minute 🔻 C 🔅                                                    |
|----------------------------------------------------------------------------------------------------|---------------------------------------------------------------------------|-------------------------------------------|--------------------------------------------------|------------------------------------------------------------------------|
|                                                                                                    |                                                                           |                                           |                                                  |                                                                        |
| (0)                                                                                                    |                                                                           |                                           |                                                  | $\equiv$ Category $\checkmark$ $=$ $\swarrow^{\sim}$ $\Rightarrow$     |
| o-factor authentica                                                                                                    | tion'ı tıklayın.                                                          |                                           |                                                  |                                                                        |
| ■ <b>Dray</b> Tek Vigor/                                                                                                    | 4CS2                                                                      | System<br>11:50                           | Time<br>8 21/06/2019                             | Ken chung<br>View Only Operator                                        |
| Search                                                                                                    | Root Network                                                              |                                           | Auto Ref                                         | Set Password                                                           |
| Poot Network                                                                                                    | Natural Quantian                                                          |                                           |                                                  | Two-factor Authentication                                              |
| (0)                                                                                                    | Network Overview                                                          |                                           | -                                                | Change Theme                                                           |
| ETWORK MENU                                                                                                    | Root Network                                                              | FAE                                       |                                                  | ப் Log Out                                                             |
| <ul><li>c. Bir barkod ver</li><li>d. APP'lerden oli</li></ul>                                                                                                    | ya manuel giriş secret key'i ta<br>uşturulan kodu doğrulamak iç           | arayın.<br>çin kayd <mark>et d</mark> üğm | esine tıklayın.                                  |                                                                        |
| c. Bir barkod ver                                                                                                    | ya manuel giriş secret key'i ta                                           | arayın.                                   |                                                  |                                                                        |
| <ul> <li>c. Bir barkod vey</li> <li>d. APP'lerden of</li> </ul>                                                                                                    | ya manuel giriş secret key'i ta<br>uşturulan kodu doğrulamak iç<br>cation | arayın.<br>çin kaydet düğm                | esine tıklayın.                                  |                                                                        |
| <ul> <li>c. Bir barkod ver</li> <li>d. APP'lerden of</li> <li>Two-factor authentic</li> <li>Account : ken_chung</li> </ul>                                                                                                    | ya manuel giriş secret key'i ta<br>uşturulan kodu doğrulamak iç<br>cation | arayın.<br>çin kaydet düğm                | on APP:                                          | 3:58 छ 69% ≡→                                                          |
| <ul> <li>c. Bir barkod ver</li> <li>d. APP'lerden oh</li> <li>Two-factor authentic</li> <li>Account : ken_chung</li> <li>Enable two-factor</li> </ul>                                                                                            | ya manuel giriş secret key'i ta<br>uşturulan kodu doğrulamak iç<br>cation | arayın.<br>çin kaydet düğm                | on APP:<br>→ → → → → → → → → → → → → → → → → → → | 3:58 ऌ 69% <u>=</u> }<br>:                                             |
| c. Bir barkod ver<br>d. APP'lerden old<br>Two-factor authentic<br>Account : ken_chung                                                                                                    | ya manuel giriş secret key'i ta<br>uşturulan kodu doğrulamak iç<br>cation | arayın.<br>çin kaydet düğm                | on APP:<br>□ 11<br>←                             | 3:58 ऌ 68% <u>–</u> .)<br>:                                            |
| c. Bir barkod ver<br>d. APP'lerden oh<br>Two-factor authentic<br>Account : ken_chung<br>Enable two-factor<br>authentication                                                                                                    | ya manuel giriş secret key'i ta<br>uşturulan kodu doğrulamak iç<br>cation | arayın.<br>çin kaydet düğm                | on APP:                                          | a.58 ए 68%                                                             |
| c. Bir barkod ver<br>d. APP'lerden oh<br>Two-factor authention<br>Account : ken_chung<br>Enable two-factor<br>authentication<br>Note:<br>• Get and install<br>• Scan a barcode                                                                   | ya manuel giriş secret key'i ta<br>uşturulan kodu doğrulamak iç<br>cation | arayın.<br>çin kaydet düğm                | An an account following options:                 | 3.58 ए 68% 💷<br>ः<br>nt<br>selecting one of the                        |
| c. Bir barkod ver<br>d. APP'lerden of<br>Two-factor authentic<br>Account : ken_chung<br>Enable two-factor<br>authentication<br>Note:<br>• Get and install<br>• Scan a barcode<br>• Click save butto<br>• Recommendati                            | ya manuel giriş secret key'i ta<br>uşturulan kodu doğrulamak iç<br>cation | arayın.<br>çin kaydet düğm                | And an account following options:                | 3.58 ए 68% <u>■</u> )<br>:<br>nt<br>selecting one of the               |
| c. Bir barkod ver<br>d. APP'lerden of<br>Two-factor authentic<br>Account : ken_chung<br>Enable two-factor<br>authentication<br>Note:<br>• Turn on Two Fa<br>• Get and install<br>• Scan a barcode<br>• Click save butt<br>• Recommendati         | ya manuel giriş secret key'i ta<br>uşturulan kodu doğrulamak iç<br>cation | arayın.<br>çin kaydet düğm                | Add an account<br>following options:             | 3.58 ए 68%)<br>:<br>nt<br>selecting one of the                         |
| c. Bir barkod ver<br>d. APP'lerden oh<br>Two-factor authention<br>Account : ken_chung<br>Enable two-factor<br>authentication<br>Note:<br>• Turn on Two Fa<br>• Get and install<br>• Scan a barcode<br>• Click save butt<br>• Recommendati        | ya manuel giriş secret key'i ta<br>uşturulan kodu doğrulamak iç<br>cation | arayın.<br>çin kaydet düğm                | Add an account<br>following options:             | 3.58 ੴ 68% <b></b> }<br>:<br>nt<br>selecting one of the<br>}           |
| c. Bir barkod ver<br>d. APP'lerden oh<br>Two-factor authention<br>Account : ken_chung<br>Enable two-factor<br>authentication<br>Note:<br>• Turn on Two Fa<br>• Get and install<br>• Scan a barcode<br>• Click save buttt<br>• Recommendati       | ya manuel giriş secret key'i ta<br>uşturulan kodu doğrulamak iç<br>cation | arayın.<br>çin kaydet düğm                | Add an account<br>following options:             | 3.58 ♥ 68% ■)<br>i<br>selecting one of the<br>key                      |
| c. Bir barkod ver<br>d. APP'lerden oh<br>Two-factor authention<br>Account : ken_chung<br>Enable two-factor<br>authentication<br>Note:<br>• Get and install<br>• Scan a barcode<br>• Click save butto<br>• Recommendati<br>Description<br>QR-Code | ya manuel giriş secret key'i ta<br>uşturulan kodu doğrulamak iç<br>cation | arayın.<br>çin kaydet düğm                | Add an account<br>following options:             | a.58 ए 68%)<br>i<br>nt<br>selecting one of the<br>key<br>ator i        |
| c. Bir barkod ver<br>d. APP'lerden of<br>Two-factor authentio<br>Account : ken_chung<br>Enable two-factor<br>authentication<br>Note:<br>• Get and install<br>• Scan a barcode<br>• Click save butto<br>• Recommendati<br>Description<br>QR-Code  | ya manuel giriş secret key'i ta<br>uşturulan kodu doğrulamak iç<br>cation | arayın.<br>çin kaydet düğm                | Add an account<br>following options:             | a.58 ए 68% =)<br>:<br>nt<br>selecting one of the<br>key<br>ator :<br>d |
| c. Bir barkod ver<br>d. APP'lerden oh<br>Two-factor authentic<br>Account : ken_chung<br>Enable two-factor<br>authentication<br>Note:<br>• Get and install<br>• Scan a barcode<br>• Click save butt<br>• Recommendati<br>Description<br>QR-Code   | ya manuel giriş secret key'i ta<br>uşturulan kodu doğrulamak iç<br>cation | arayın.<br>çin kaydet düğm                | Add an account<br>following options:             | a.58 ए 68% ■)<br>i<br>nt<br>selecting one of the<br>key<br>ator i<br>d |

4. İki faktörlü kimlik doğrulamanın çalıştığından emin olmak için oturumu kapatıp tekrar açın.

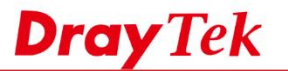

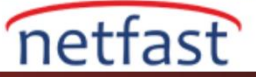

5. Onaylamak için APP'lerden oluşturulan kodu doğrulayın.

| Login to VigorACS 2                                      | ":୩୦୦୦୦୦୦୦୦୦୦୦୦୦୦୦୦୦୦୦୦୦୦୦୦୦୦୦୦୦୦୦୦୦୦୦୦ | ଙ୍ଗ 68% <u></u> -+<br>: |
|----------------------------------------------------------|-----------------------------------------|-------------------------|
| 516160                                                   | Account added                           |                         |
| Verify Code                                              | E16 160                                 |                         |
| Abort                                                    | VigorACS (ken_chung@VigorACS)           | L.                      |
| Copyright © 2017-2019 DrayTek Corp. All Rights Reserved. |                                         |                         |

Not: Doğrulama kodu otomatik olarak değişeceğinden, giriş yaptığınızda girmeden önce doğrulama kodunu APP'den kontrol etmeniz gerekir.